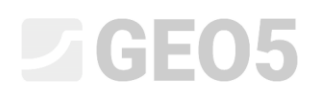

### Verificación de muro de gravedad

| Programa: | Muro de gravedad   |
|-----------|--------------------|
| Archivo:  | Demo_manual_04.gp1 |

En este capítulo se lleva acabo el análisis para un muro de gravedad existente para situaciones de diseño permanente y accidental. Se explican además las etapas de construcción

### Asignación

Utilizando el estándar EN 1997-1 (CE 7-1, DA2), analizamos la estabilidad, vuelco y deslizamiento de un muro de gravedad existente.

El tráfico de carretera actúa en el muro con una magnitud de 10 kPa. Consultar la posibilidad de instalar la barrera en la parte superior del muro. Una carga accidental de choque automovilístico es considerado como 50 kN / m y actúa horizontalmente a 1,0 m. Las dimensiones y la forma del muro de hormigón se pueden ver en la siguiente imagen. La inclinación del terreno detrás de la construcción es  $\beta = 10^{\circ}$ , el suelo de cimentación se compone de arena limosa. El ángulo de fricción entre el suelo y el muro es de  $\delta = 18^{\circ}$ 

La determinación de la capacidad portante y la verificación del muro no son parte de esta tarea. En este análisis consideramos los parámetros efectivos del suelo.

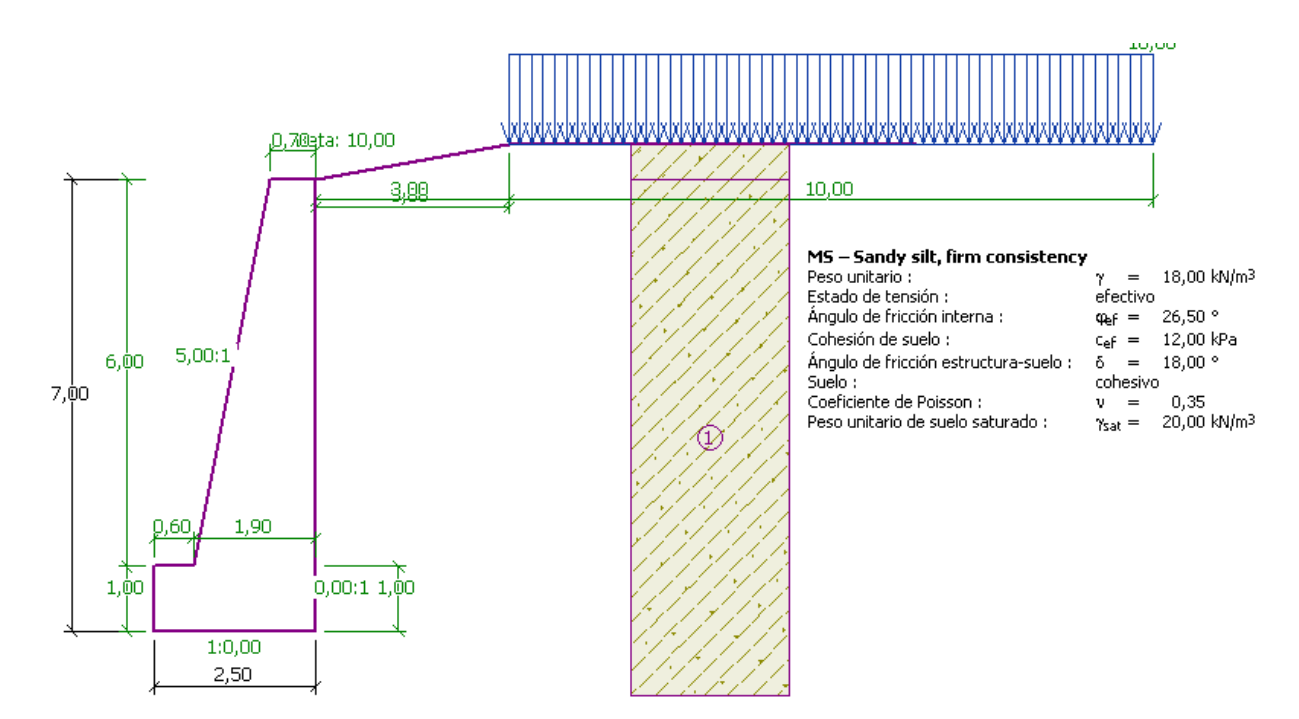

Esquema del muro de gravedad- asignación

### Solución

Para analizar esta tarea, utilice el programa GEO5 - Muro de gravedad. En este texto, vamos a describir los pasos del análisis de este ejemplo en dos etapas de construcción.

- 1era. Etapa de construcción Análisis del muro existente para el tráfico de carretera
- 2da. Etapa de construcción Análisis de impacto del vehículo en la barrera en la parte superior del muro.

### Entrada básica: Etapa 1

En el cuadro de "Configuración", haga clic en "Seleccionar" y elegir Nro. 4 - "Estándar - ES

1997 - DA2".

| 🕑 Lista de co | nfiguraciones                                                         |             |              | ×        |
|---------------|-----------------------------------------------------------------------|-------------|--------------|----------|
| Número        | Nombre                                                                | Valido para |              |          |
| 1             | Estándar - Factor de seguridad                                        | Todo        | ^            |          |
| 2             | Estándar - Estados límite                                             | Todo        |              |          |
| 3             | Estándar - EN 1997 - DA1                                              | Todo        | ≡            |          |
| 4             | Estándar - EN 1997 - DA2                                              | Todo        |              |          |
| 5             | Estándar - EN 1997 - DA3                                              | Todo        | ]—           |          |
| 6             | Estándar - LRFD 2003                                                  | Todo        | ]            |          |
| 7             | Estándar - sin reducción de parámetros                                | Todo        | ]            |          |
| 8             | República Checa - antiguos estándares CSN (73 1001, 73 1002, 73 0037) | Todo        | ]            |          |
| 14            | Alemania - EN 1997                                                    | Todo        | 1            |          |
| 15            | Austria - EN 1997                                                     | Todo        | 1            |          |
| 22            | Italia - EN 1997 , DA1                                                | Todo        | 1            |          |
| 23            | Italia - EN 1997 - DA2                                                | Todo        | 1            |          |
| 24            | Finlandia - EN 1997                                                   | Todo        | ]            | ГОК      |
| 25            | Reino Unido - EN 1997                                                 | Todo        |              | Cancelar |
| 27            | Bortugal EN 1007                                                      | Todo        | $\mathbf{Y}$ |          |

Cuadro "Lista de configuración"

Luego, en el cuadro "Geometría" seleccione la forma del muro de gravedad y defina los parámetros.

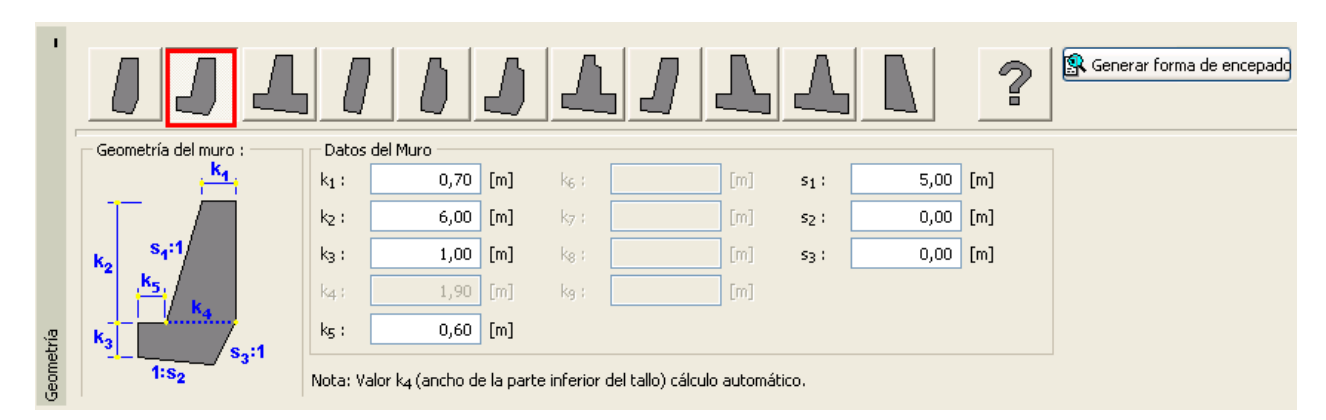

Cuadro "Geometría"

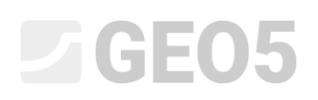

En el siguiente paso, ingresamos el material del muro y el perfil geológico. La unidad de peso del muro es  $\gamma = 24 \ kN \ m3$ . El muro es de hormigón C 12/15 y de acero B500. A continuación, se definen los parámetros de suelo y lo asignamos a los perfiles.

| Suelo<br>(Clasificación de<br>suelo)    | Unidad de<br>peso $\gamma \left[ kN/m^{3} ight]$ | Ángulo de<br>fricción<br>interna $arphi_{e\!f} \left[^{ m o} ight]$ | Cohesión<br>del suelo $c_{_{e\!f}} \; [kPa]$ | Ángulo de<br>fricción<br>estructura -<br>suelo<br>$\delta = [^\circ]$ |
|-----------------------------------------|--------------------------------------------------|---------------------------------------------------------------------|----------------------------------------------|-----------------------------------------------------------------------|
| MS – Limo arenoso,<br>consistencia dura | 18,0                                             | 26,5                                                                | 12,0                                         | 18,0                                                                  |

#### Tabla de parámetros de suelo

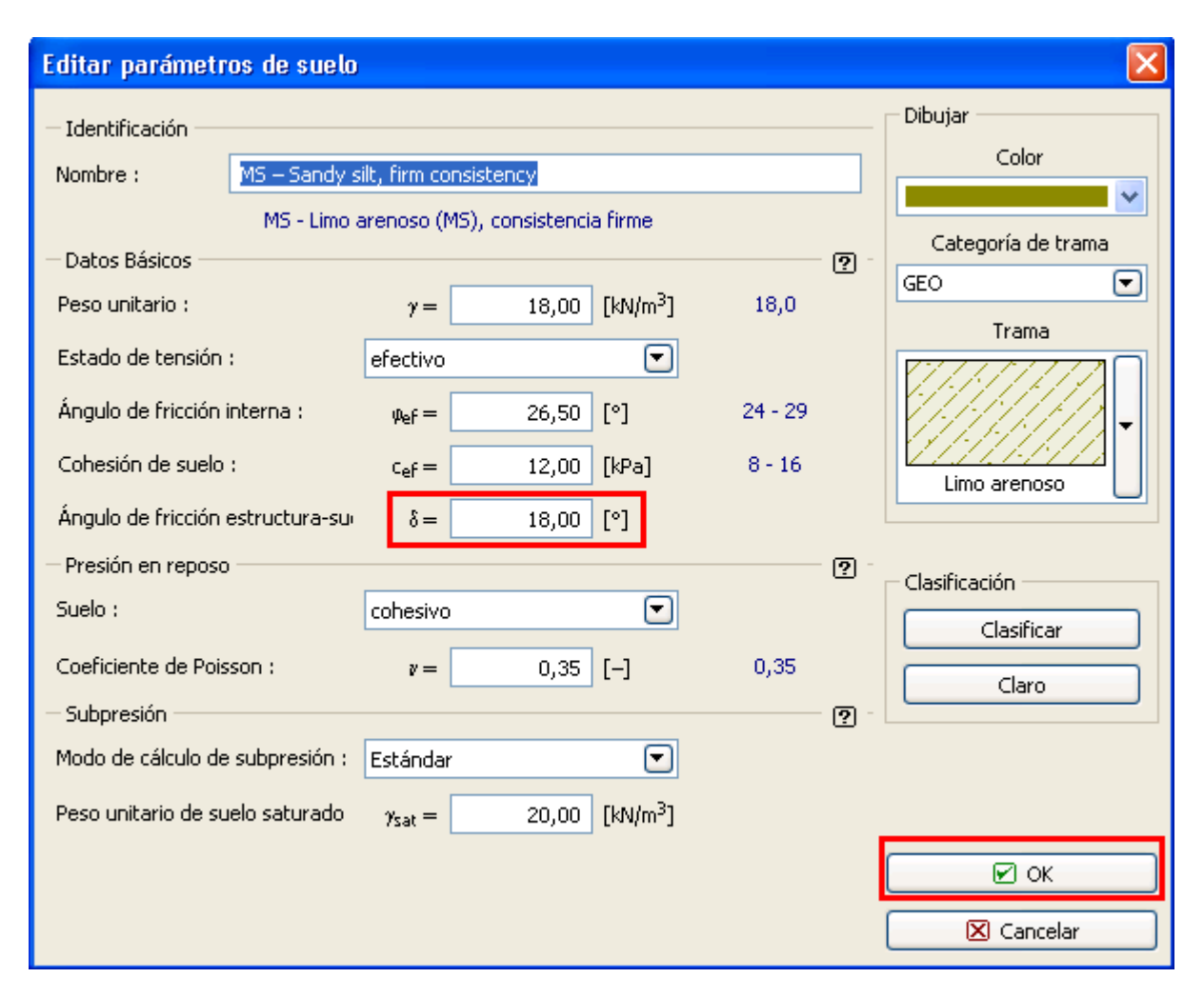

Cuadro "Añadir nuevo suelo"

Nota: La magnitud de la presión activa depende también de la fricción entre la estructura y el suelo en el ángulo " $\delta \delta \approx \left(\frac{1}{3} \div \frac{2}{3}\right) \cdot \varphi_{ef}$ ". En este caso, cuando se analiza la presión de la tierra, se tiene en cuenta la influencia de la fricción entre la estructura y el suelo con valor  $\frac{2}{3} \cdot \varphi_{ef}$  ( $\delta = 18^\circ$ ),. (Más información en AYUDA - F1).

En el cuadro "Terreno", seleccione la forma del terreno detrás del muro. Defina sus parámetros, en términos de longitud de terraplén y ángulo de inclinación, como se muestra a continuación.

| 1       |   |                            |             |       |     |  |  |
|---------|---|----------------------------|-------------|-------|-----|--|--|
|         |   | - Datos del terrapien      |             |       |     |  |  |
|         | V | Longitud :                 | d =         | 3,00  | [m] |  |  |
|         | 5 | 🔿 Altura :                 | $\forall =$ | 0,53  | [m] |  |  |
|         |   | 🔘 Pendiente :              | 1:s =       | 5,67  | [-] |  |  |
|         |   | ⊙ Ángulo de la pendiente : | $\beta =$   | 10,00 | [°] |  |  |
| Terreno |   |                            |             |       |     |  |  |

Cuadro "Terreno"

En el siguiente cuadro, defina la "Sobrecarga". Ingrese el tipo de sobrecarga del tráfico de carretera como de "Franja", con ubicación "sobre el terreno", y como tipo de acción seleccione "Variable".

| Editar sobrec    | arga    |                            | ×  |
|------------------|---------|----------------------------|----|
| Nombre : Surc    | harge   | No. 1 - Road traffic       |    |
|                  |         |                            |    |
| Tipo :           |         | Franja                     |    |
| Tipo de acción : |         | variable 💌                 |    |
| Ubicación :      |         | sobre el terreno 💌         |    |
| Origen :         | × =     | 3,00 [m]                   |    |
| Longitud :       | I =     | 10,00 [m]                  |    |
|                  |         |                            |    |
|                  |         | 3                          |    |
| — Magnitud de la | a sobre | ecarga                     |    |
| Magnitud :       | q =     | 10,00 [kN/m <sup>2</sup> ] |    |
|                  |         |                            |    |
|                  |         |                            | ar |

Cuadro "Nueva sobrecarga"

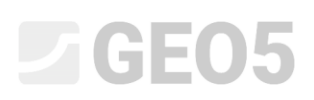

No trabajaremoscon el cuadro "Resistencia del suelo" ya que la forma del terreno frente al muro es horizontal.

Nota: En este caso, no se considera la resistencia en la cara frontal, por lo que los resultados serán conservadores. La resistencia en la cara frontal depende de la calidad del suelo y del desplazamiento permisible de la estructura. Consideramos la presión en reposo para el suelo original o suelo bien compactado. Es posible considerar la presión pasiva sólo si se permite el desplazamiento de la estructura. (Más información en AYUDA - F1).

En el cuadro "Configuración de etapa" seleccionar el tipo de situación de diseño. En la primera etapa de construcción, considere la situación de diseño "*permanente*".

| Situación de diseño : | permanente | • |
|-----------------------|------------|---|
|                       |            |   |

Cuadro "Configuración de etapa"

Ahora abra el cuadro "Verificación de equilibrio", donde se analiza el muro de gravedad contra vuelco y deslizamiento.

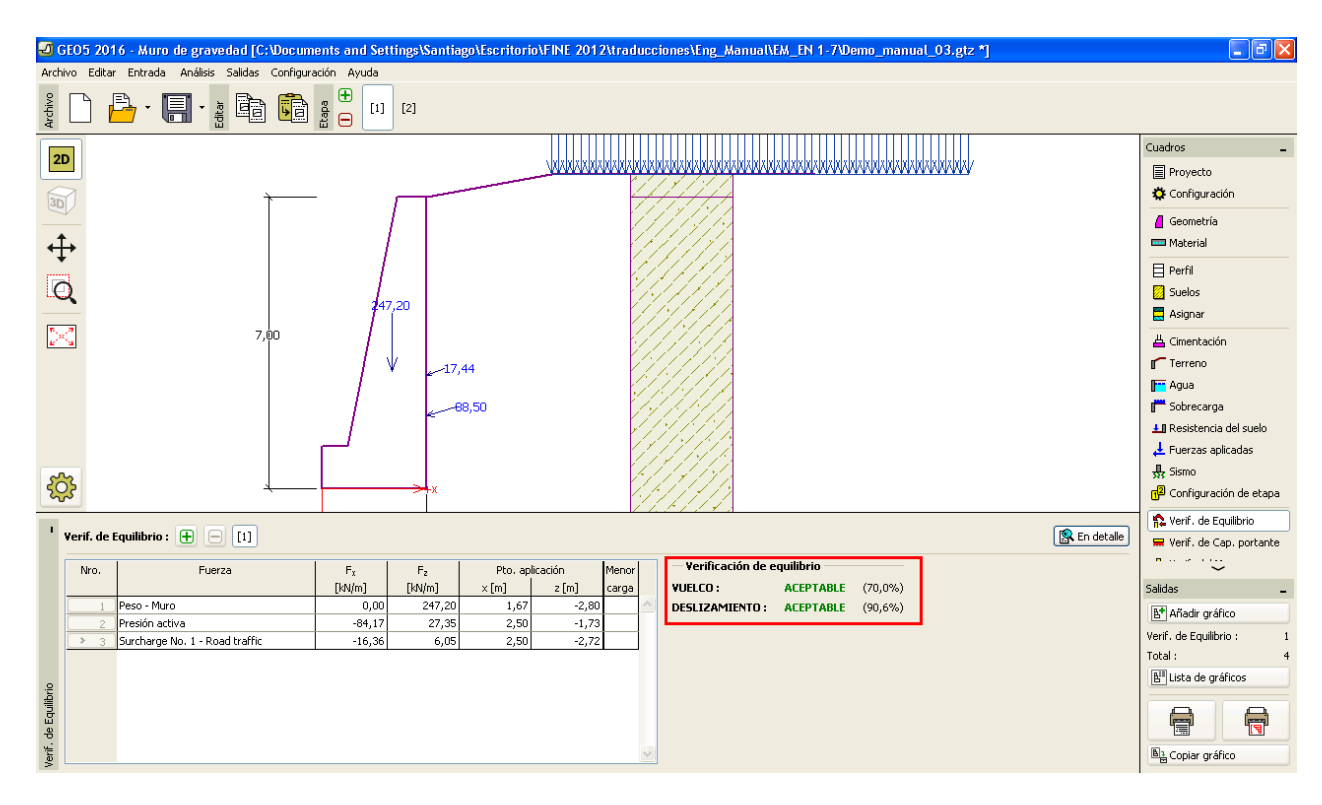

Cuadro "Verificación – etapa 1"

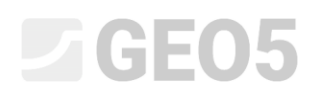

Nota: El botón "En detalle" en la sección derecha de la pantalla abre cuadro de diálogo con información detallada sobre los resultados del análisis.

| Nombre                                                                                                    | Ebor                                                                     | Pto, Apl. | Evert  | Pto, Apl. | Coef.  | Coef.     | Coef.   |
|----------------------------------------------------------------------------------------------------|--------------------------------------------------------------------------|-----------|--------|-----------|--------|-----------|---------|
|                                                                                                    | [kN/m]                                                                   | z [m]     | [kN/m] | ×[m]      | vuelco | deslizam. | tensión |
| Peso - Muro                                                                                                    | 0,00                                                                     | -2,80     | 247,20 | 1,67      | 1,000  | 1,000     | 1,350   |
| Presión activa                                                                                                    | 84,17                                                                    | -1,73     | 27,35  | 2,50      | 1,350  | 1,350     | 1,000   |
| Surcharge No. 1 - Road traffic                                                                                                    | 16,36                                                                    | -2,72     | 6,05   | 2,50      | 1,500  | 1,500     | 1,500   |
| Verificación de la estabilidad de v           Momento estabilizador M <sub>res</sub> = 376,91           Momento de vuelco         M <sub>ovr</sub> = 263,73           Muro para vuelco ES ACEPTABLE           Verificación del deslizamiento                                                                                                    | <b>uelco</b><br>kNm/m<br>kNm/m                                           |           |        |           |        |           |         |
| Verificación de la estabilidad de v         Momento estabilizador Mres = 376,91         Momento de vuelco       Movr = 263,73         Muro para vuelco ES ACEPTABLE         Verificación del deslizamiento         Fuerza horizontal resistente Hres = 15         Fuerza horizontal activa       Hact = 13         Muro para declizamiento FS OCEPTABLE | <b>uelco</b><br>kNm/m<br>kNm/m<br>i2,53 kN/m<br>i8,17 kN/m               |           |        |           |        |           |         |
| Verificación de la estabilidad de v           Momento estabilizador $M_{res} = 376,91$ Momento de vuelco $M_{ovr} = 263,73$ Muro para vuelco ES ACEPTABLE           Verificación del deslizamiento           Fuerza horizontal resistente $H_{res} = 15$ Fuerza horizontal activa $H_{act} = 13$ Muro para deslizamiento ES ACEPTABLE                   | <b>uelco</b><br>kNm/m<br>kNm/m<br>32,53 kN/m<br>38,17 kN/m<br>E<br>TABLE |           |        |           |        |           |         |

Cuadro "Verificación de Equilibrio (en detalle)"

Nota: Para los análisis basados en la norma EN-1997, el programa determina si la fuerza actúa favorable o desfavorablemente. Luego cada fuerza se multiplica por el coeficiente parcial correspondiente que se muestra en el informe.

A continuación, seleccione el botón "Verificación de Est. de taludes" y se abre el módulo correspondiente para analizar la estabilidad global del muro. En nuestro caso, vamos a utilizar el método de "Bishop", que da lugar a resultados conservadores. Luego vamos a la sección de análisis y analizamos con **optimización la superficie de deslizamiento circular** y validamos haciendo clic en "Analizar". Los resultados e imágenes se mostrarán en el informe del análisis del programa "Muro de gravedad".

## **GEO5**

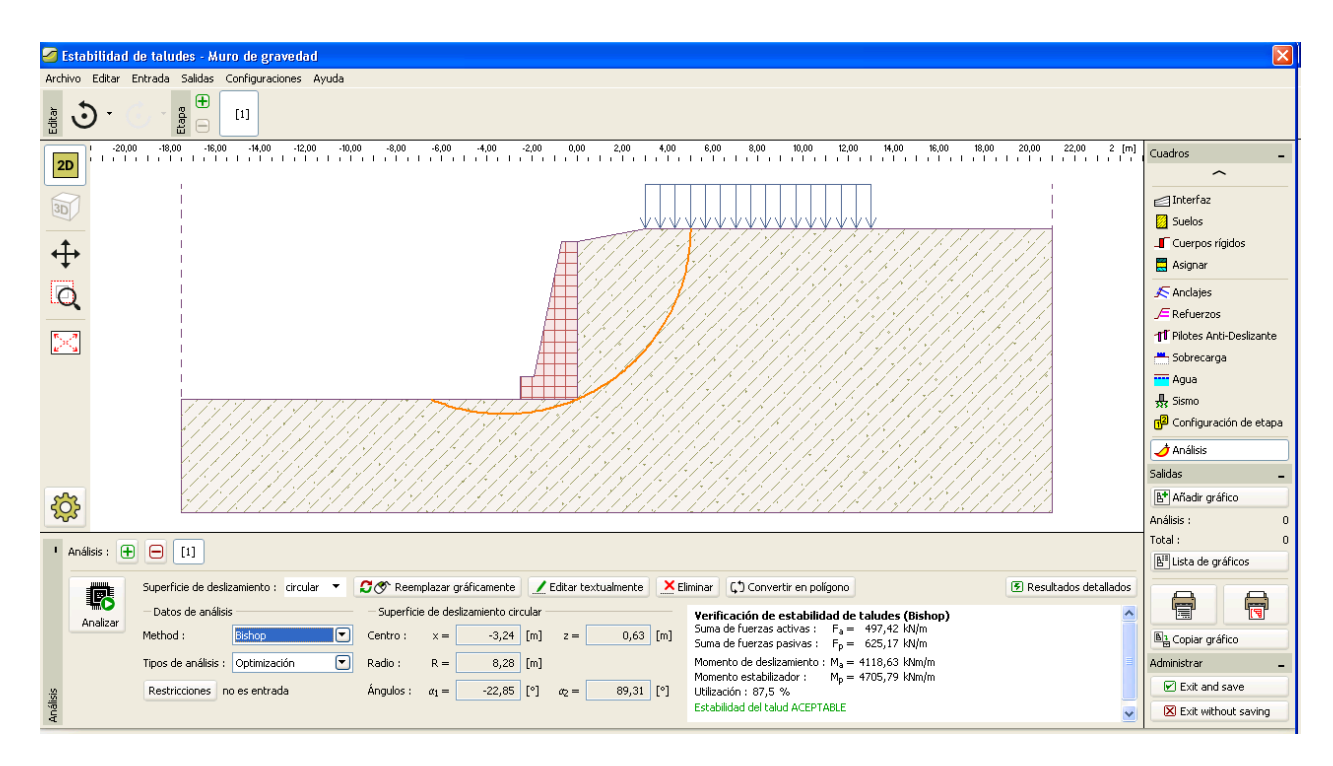

Programa "Estabilidad de taludes" Etapa 1

### Resultados del análisis: Etapa 1

Al analizar la capacidad portante, estamos buscando valores para vuelco y deslizamiento del muro en el fondo de la zapata. Entonces necesitamos conocer su estabilidad global. En nuestro caso, la utilización del muro es:

| - Vuelco:             | 70,0% $M_{res} = 376,91 > M_{ovr} = 263,73$ [kNm/m]  | ACEPTABLE. |
|-----------------------|------------------------------------------------------|------------|
| - Deslizamiento:      | 90,6% $H_{res} = 152,53 > H_{act} = 138,17$ [kN / m] | ACEPTABLE. |
| - Estabilidad global: | 87,5% Método - Bishop (optimización)                 | ACEPTABLE. |

#### Entrada básica: Etapa 2

Ahora, añadimos la 2da. etapa de construcción utilizando la barra de herramientas en la parte superior izquierda de la pantalla

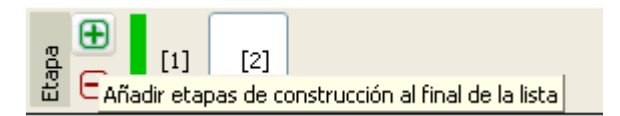

Barra de herramienta "Etapa de construcción"

En esta etapa, utilizando el cuadro "Nueva fuerza" definir la carga de impacto del vehículo en la barrera. La carga es accidental.

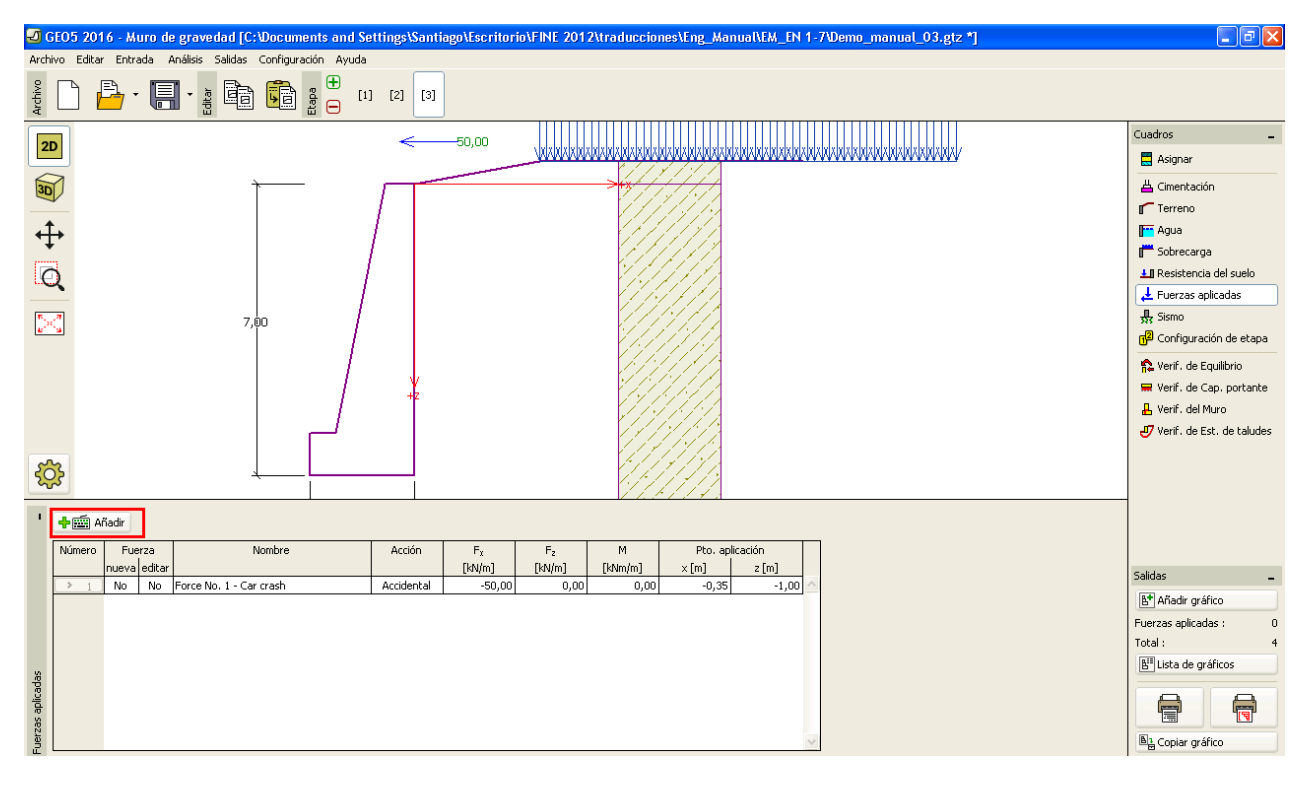

Cuadro "Fuerzas aplicadas" – Añadir nueva fuerza

| Editar fuerza                        |            |         |              |
|--------------------------------------|------------|---------|--------------|
| Nom.: Force No. 1 - Car cras         | h          |         |              |
| Tipo de acción :                     | Accidental | •       | [0,0] +X     |
| Pto. aplicación : x =                | -0,35      | [m]     |              |
| Pto. aplicación : z =                | -1,00      | [m]     | +z           |
| - Cambiar el valor                   |            |         |              |
| Magnitud de la fuerza : $F_{\chi} =$ | -50,00     | [kN/m]  |              |
| Magnitud de la fuerza : $F_z =$      | 0,00       | [kN/m]  |              |
| Magnitud de momento : M =            | 0,00       | [kNm/m] |              |
| OK + 🔊 🖸                             | )K + 💌 🚺   | 🖌 ОК    | 🛛 🗙 Cancelar |

Cuadro "Editar Fuerza" – Etapa de construcción 2 (Situación de diseño accidental)

Luego abra el cuadro "Etapa de construcción" y cambie a situación de diseño "accidental". El Programa utilizará factores parciales para la situación accidental.

| Situación de diseño : | accidental | ◄ |
|-----------------------|------------|---|
|                       |            |   |

Cuadro "Etapa de construcción"

Los datos de los otros cuadros que ingresamos en la etapa 1 no han cambiado, por lo que no es necesario volver a configurar estos cuadros. Seleccione el cuadro de "Verificación de equilibrio" para llevar a cabo la verificación contra vuelco y deslizamiento nuevamente.

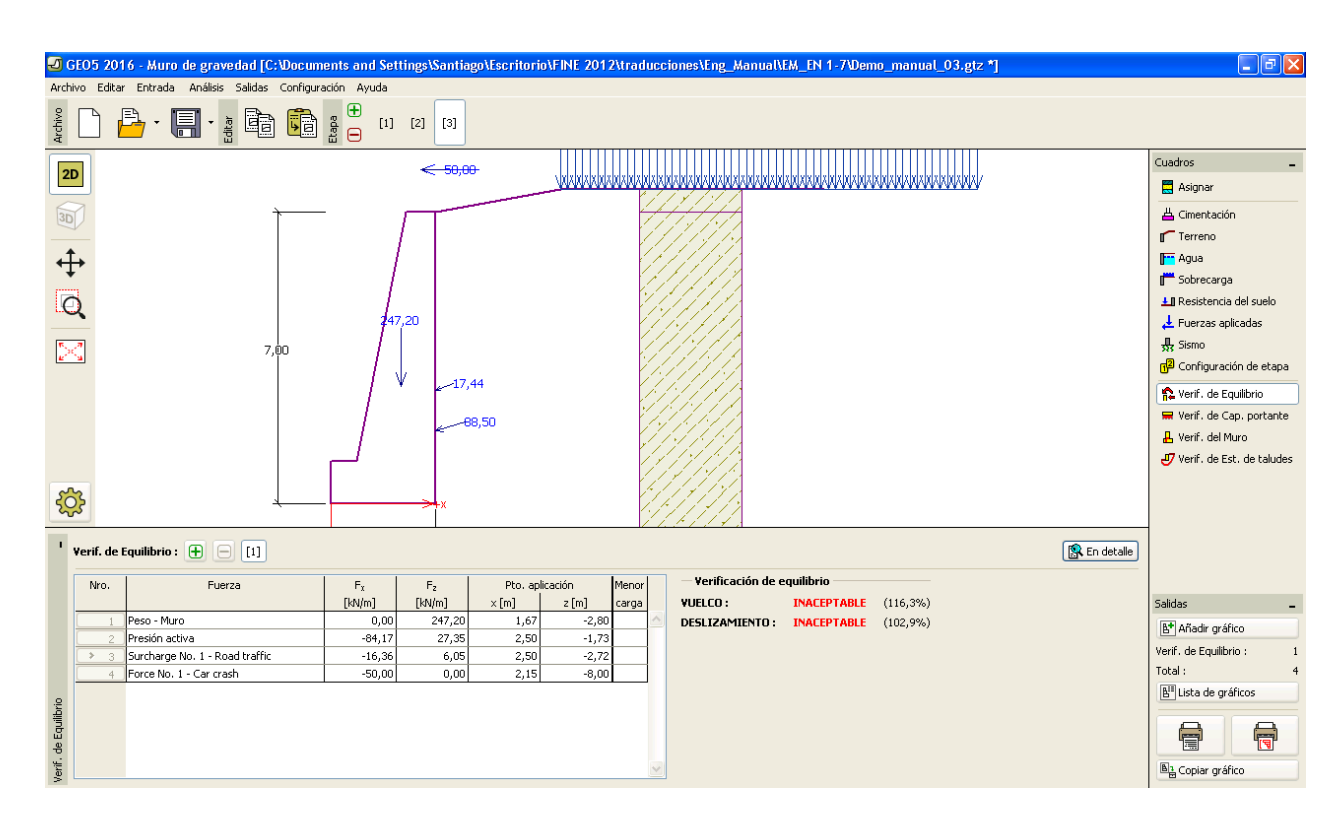

Cuadro "Verificación – etapa 2"

### Resultados del análisis: Etapa 2

A partir de los resultados, vemos que el muro existente no es satisfactorio para el impacto de un vehículo en a la barrera. En este caso, la utilización de la pared contra:

- Vuelco: 116,3 % 
$$M_{res} = 488,62 < M_{ovr} = 568,13$$
 [kNm / m] INACEPTABLE

- Deslizamiento: 102,9 % 
$$H_{res} = 138,39 < H_{act} = 142,35$$
 [kN / m] INACEPTABLE

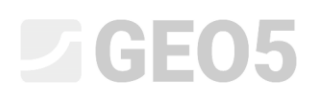

#### Conclusión

El muro de gravedad existente en caso de capacidad portante satisface sólo la primera etapa de construcción, donde actúa el tráfico de carretera. Para la segunda etapa de construcción, que se representa como el impacto a la barrera en la parte superior del muro por un vehículo, el muro no es satisfactorio.

Una solución para aumentar la capacidad portante contra vuelco y el deslizamiento es introducir anclajes de suelo. Alternativamente, es posible colocar una barrera en el borde de la carretera, de esta manera el muro no está cargado por la fuerza del vehículo al estrellarse.